# 国家开发银行助学贷款小程序使用指南

# 正常还款

# 第一步 进入云闪付小程序

打开云闪付 APP ,搜索 "国家开发银行助学贷款",

进入小程序。

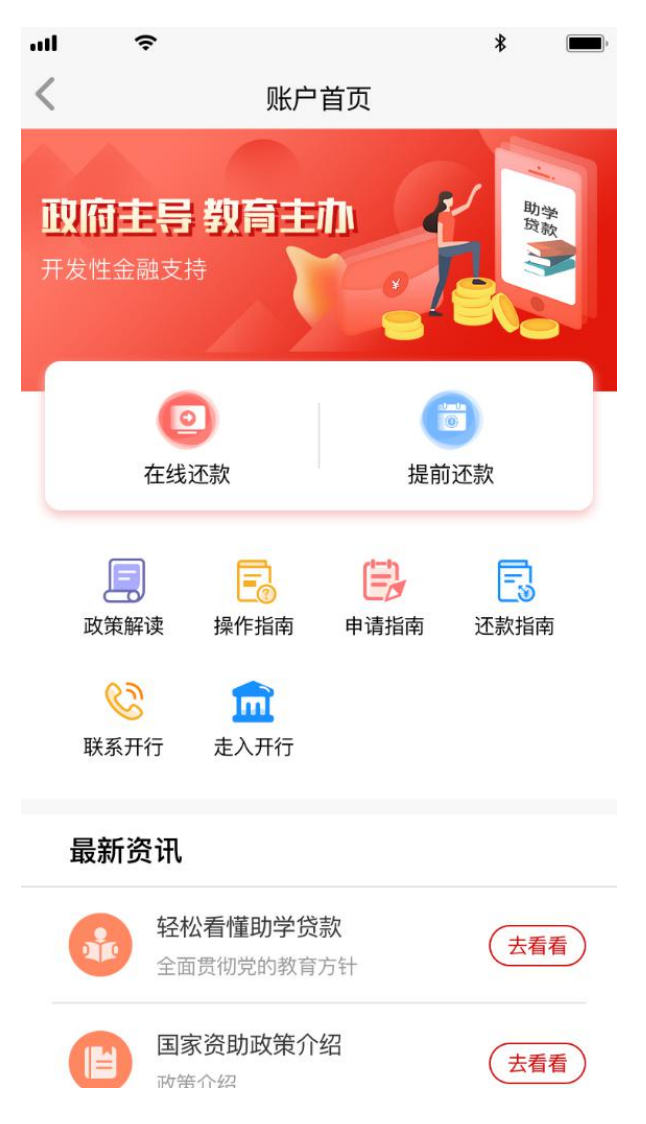

### 第二步 选择还款类型

点击【在线还款】进入贷款信息查询流程,选择 "生源地助学贷款/高校助学贷款"。

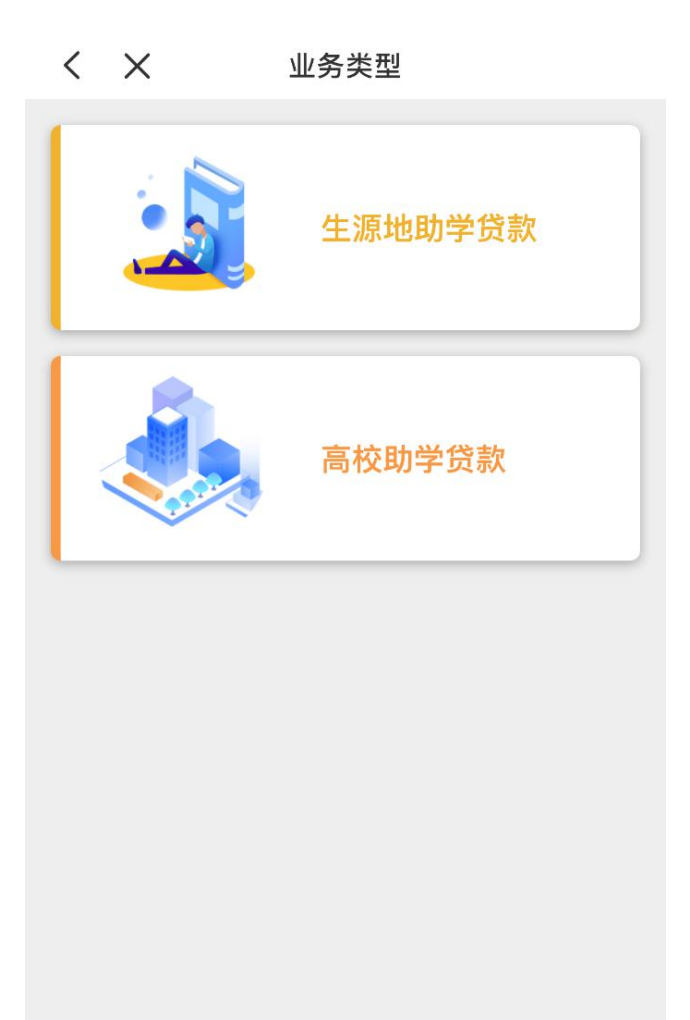

# 第三步 查询还款信息

输入身份证号信息,点击【查询】,可通过"手动输入"、"一键授权"、"历史记录"中任意一种方式查询账单。

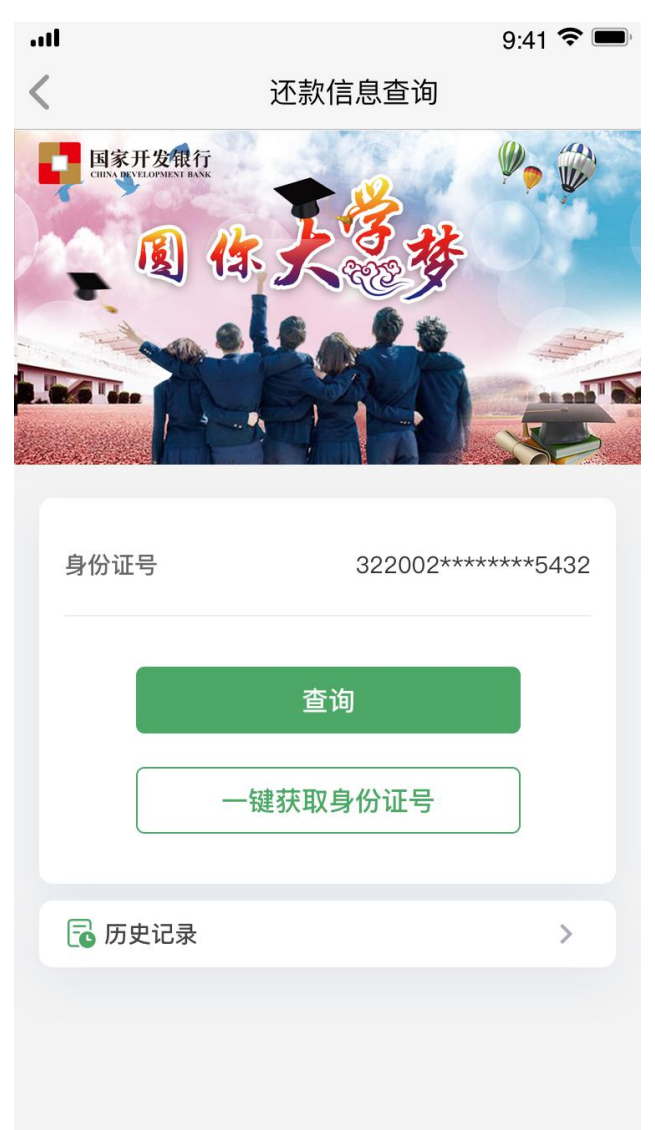

# 第四步 还款支付

# 查询结果页面查看当前可还款总额,点击【立即

不款】

< X 还款信息查询 还款金额 0.02 姓名 古同学 身份证号 440 2X 所属分行 广东省分行 县教育局: 机构名称 3 还款日期 2018-12-20 立即还款

在云闪付支付控件选择付款卡,点击【确认付款】, 并输入云闪付交易密码完成付款。

# 提前还款

第一步 进入云闪付小程序

打开云闪付 APP ,搜索 "国家开发银行助学贷款",进入小程序。

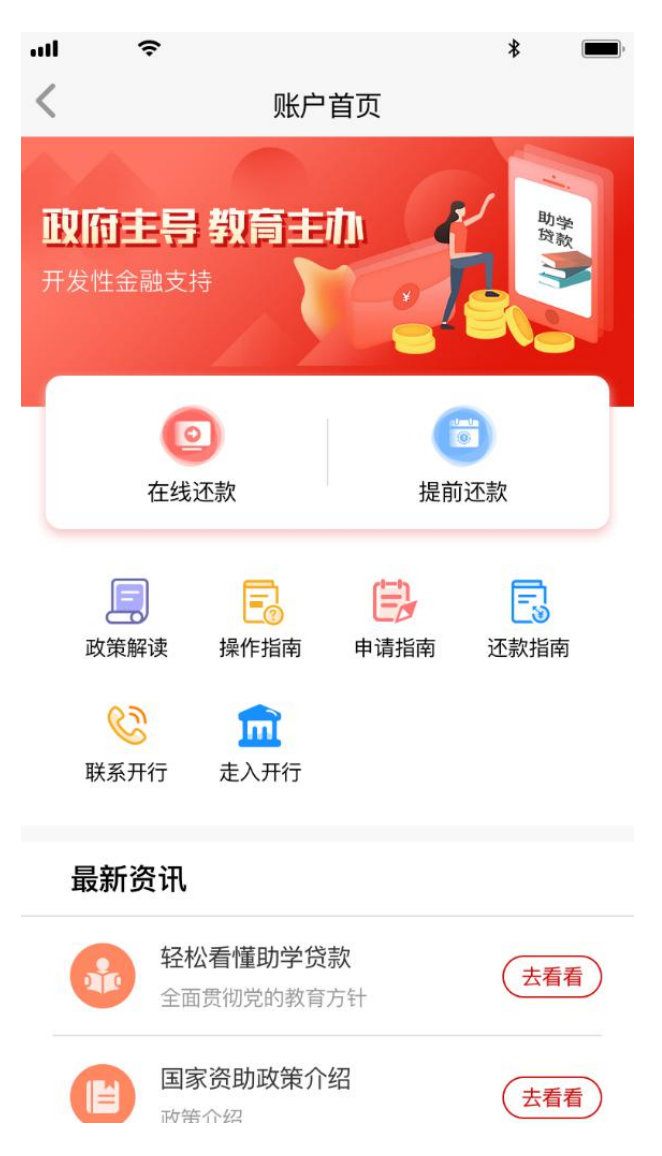

### 第二步 提前还款申请

# 点击【提前还款】进入贷款信息查询流程,选择 "生源地助学贷款"。

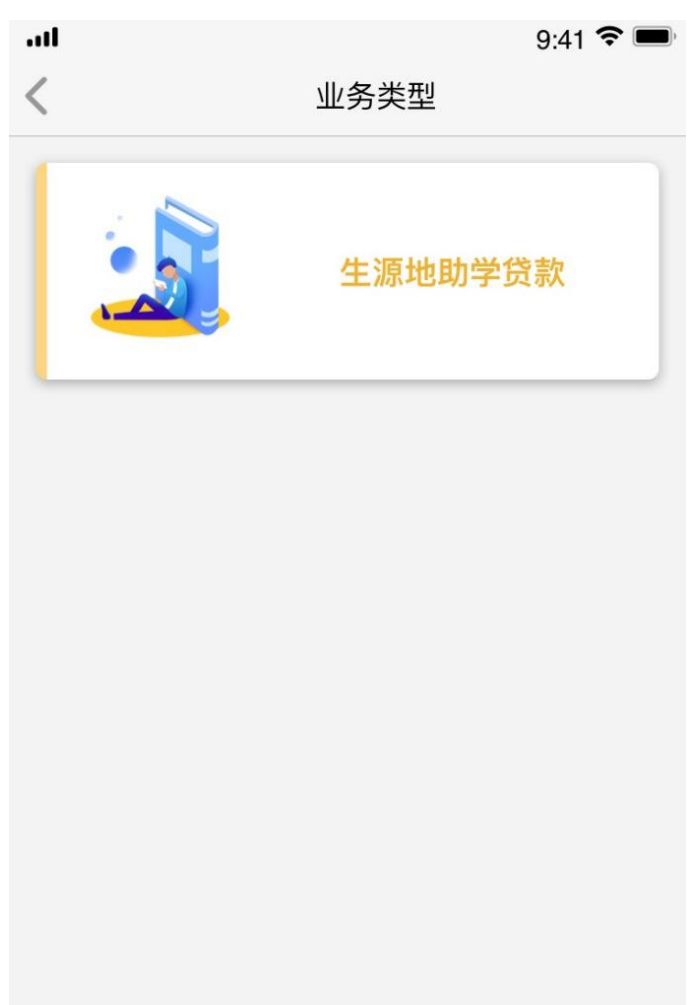

通过 "一键授权"获取身份证号,然后点击【查 询】,查询账单。

| atl              | ç        | ):41 🗢 🔲 |
|------------------|----------|----------|
| <                | 还款信息查询   |          |
| BIST BURCH BURCH | は、天意歩    |          |
| 身份证号             | 请输入与     | }份证号     |
|                  |          |          |
|                  | 一键获取身份证号 | ]        |
| 🔂 历史记录           |          | >        |
|                  |          |          |
|                  |          |          |

# 查询结果页面查看当前贷款情况,点击【继续】

# 人 提前还款申请查询 姓名 张同学 身份证号 4402 110 所属分行 广东省分行 机构名称 注县学生资助中心 合同笔数 5 合同余额(元) 3500.0

继续

# 提前还款可申请全部清算、按单笔合同清算以及

# 按合同部分还款三种模式。

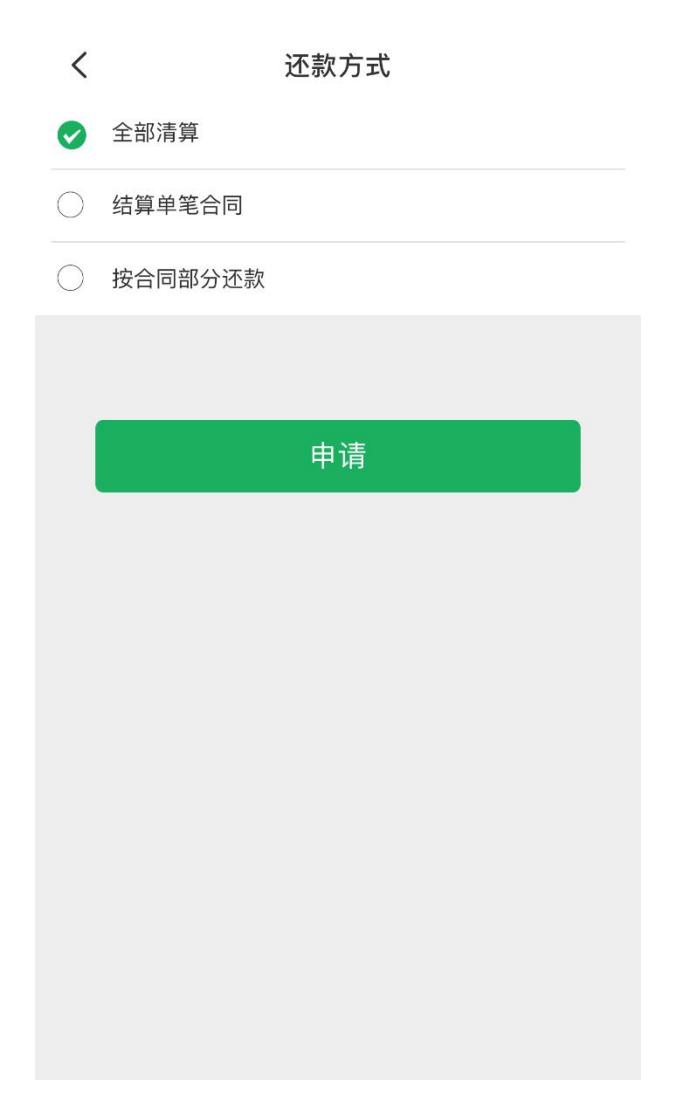

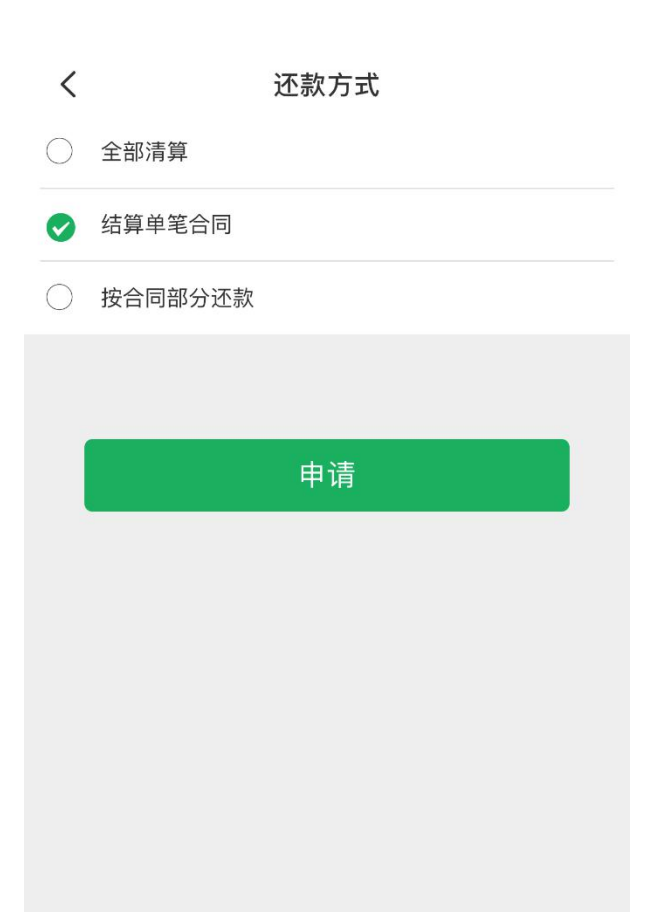

其中,如果选择按合同部分还款,则需输入申请 提前还款金额,金额需为 500 的整数倍;

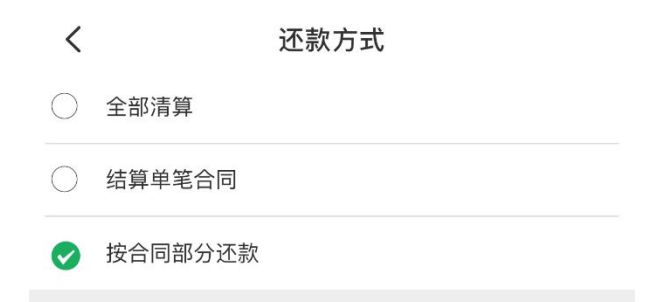

¥请输入还款金额(500的整数倍)

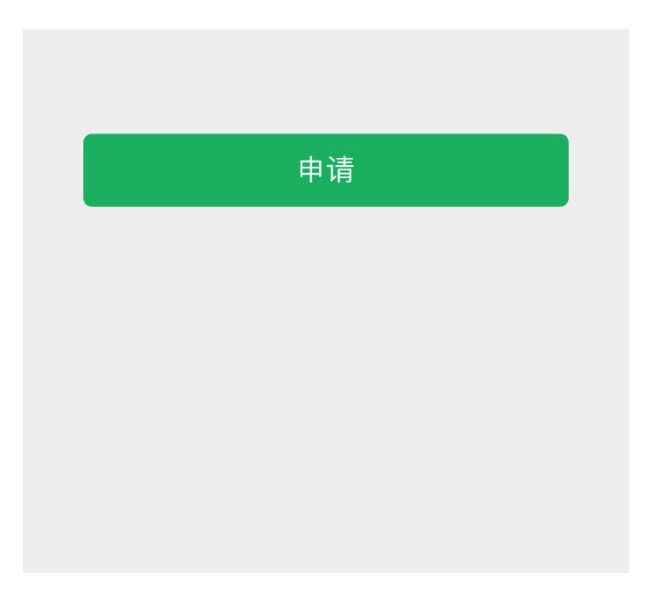

### 第三步 确认提前还款方案

# 系统将自动计算提前还款的相关信息,确认无误 后可点击【确认】按钮提交申请。

| < ×  | 申请信息 |            |
|------|------|------------|
| 结息日期 |      | 2021-03-20 |
| 应还金额 |      | 519.15     |
| 应还本金 |      | 500.0      |
| 应还利息 |      | 19.15      |
| 合同年份 |      | 2014       |

确认

# 系统接收到提前还款请求后,将提示申请已生效。

く X 申请结果

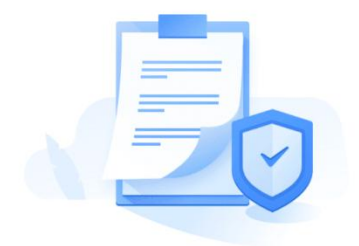

提前还款申请已生效

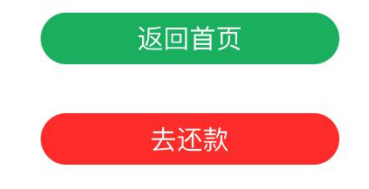

### 第四步 立即还款

提前还款申请完毕后,可直接点击申请结果页的 【去还款】按钮,立即完成还款。

|     | 还款金额   |            |
|-----|--------|------------|
|     | 519.15 |            |
| 名   |        | 张同学        |
| 份证号 | 4402   | 4110       |
| 属分行 |        | 广东省分行      |
| 构名称 | 4      | 县学生资助中心    |
| 款日期 |        | 2021-03-20 |
|     |        |            |
|     | 立即还款   |            |

申请提前还款后,亦可通过小程序首页【在线还 款】-【助学贷款还款】功能进行还款。